## 附件上传问题

附件上传:使用了第3方插件,正常打开界面如下:

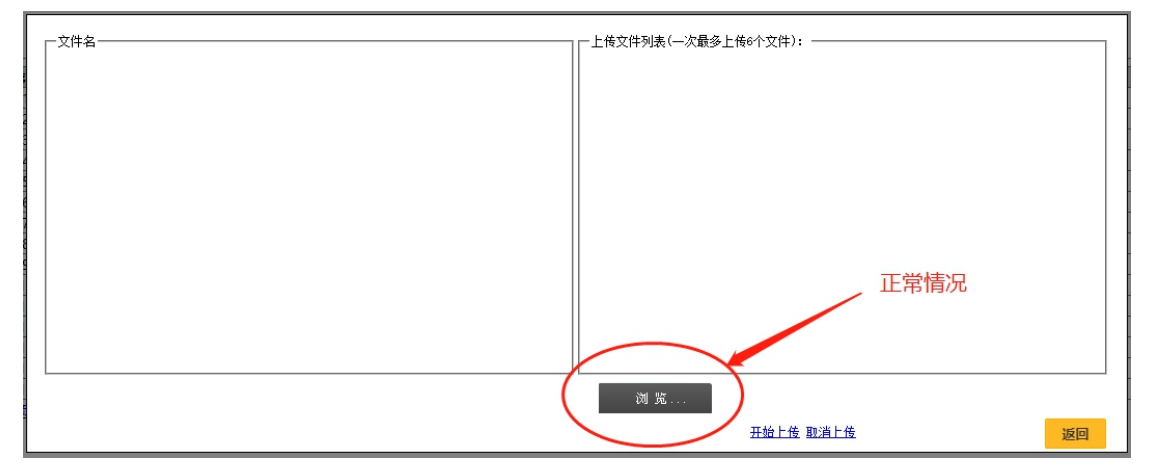

点击【浏览】可选择要上传的文件。

如果【浏览】按钮,不能正常显示,则属于异常况: 1.无按钮异常且无提示,如谷歌浏览器

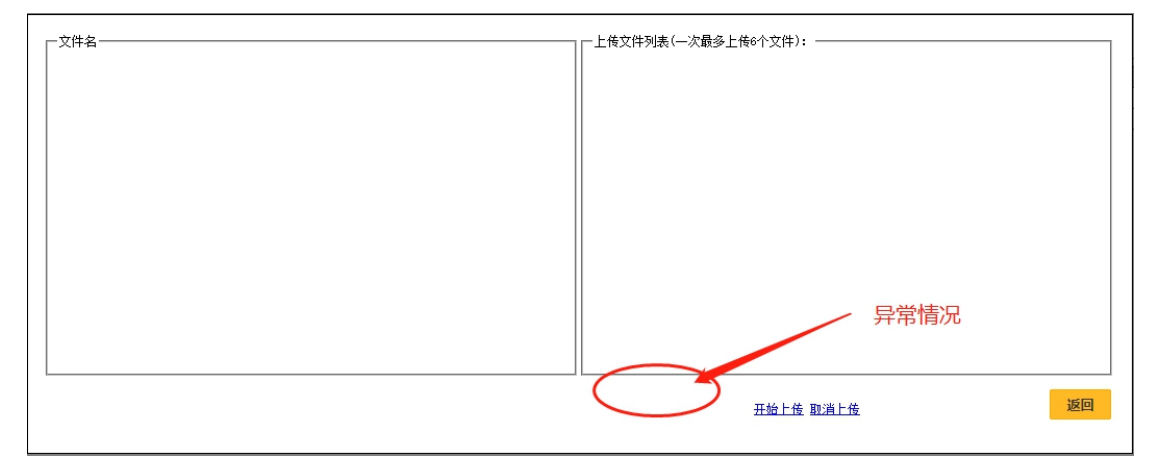

## 2.无按钮异常,有拦截提示如 360 浏览器

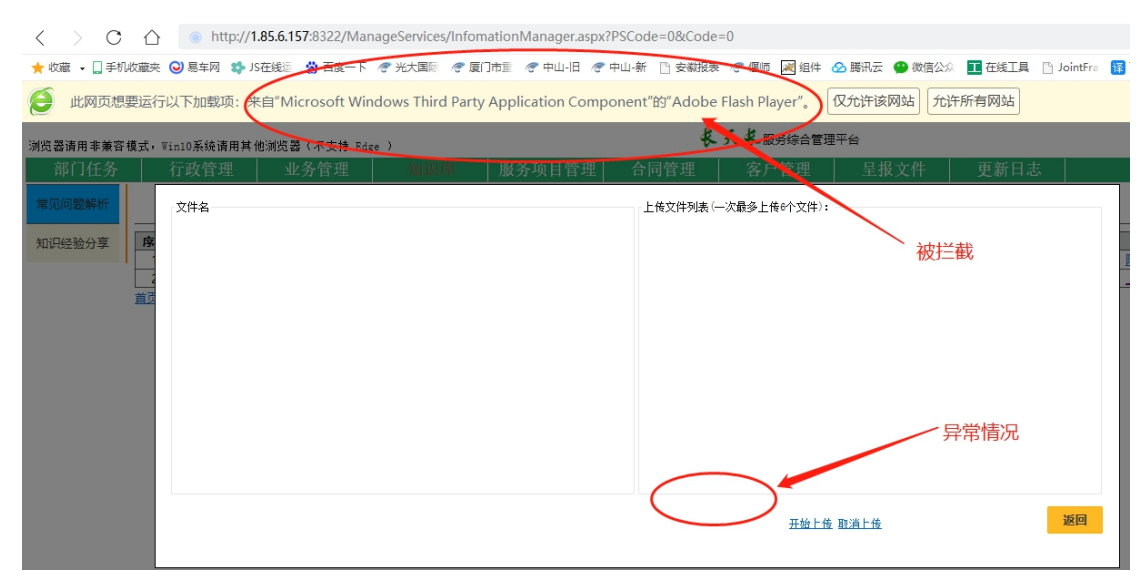

3.有按钮显示异常

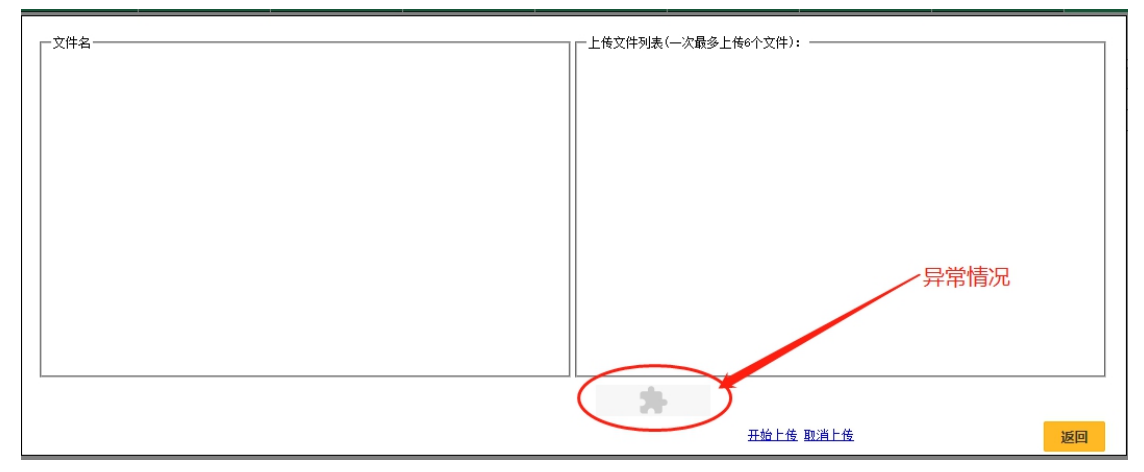

## 解决方案

1、切换浏览器浏览模式,以 360 安全浏览器为例,点地址栏右侧 e 或闪电的标记,切换至 "兼容模式"或 "极速模式"

2、至于哪种模式有效,每台机器各不相同:有些机器可能是兼容模式能正常,有些机器是 极速模式正常。两种模式都可以试试。

3、如果还是不行,点击右侧设置按钮,进入设置界面,如下图所示

| 选项           | Q       |                                                                             |
|--------------|---------|-----------------------------------------------------------------------------|
|              |         | אר ב אפובווי בשונועיבבראפובווניבאיי 🗾                                       |
| ◎ 基本设置       |         |                                                                             |
| 一 界面设置       | 甘ウ      | □ 左枝節だ見示岡市技額                                                                |
|              | ~0      | □ 金标曼信在任务栏时,使用多标签预览(Win7及以上系统支持)                                            |
| 分 优化加速       |         | ✓ 在新浪微博发布微博时显示来源(微博小尾巴)                                                     |
| ─ 鼠标手势       |         |                                                                             |
|              |         |                                                                             |
|              |         | □ (奴丞侯元) 「坪南市新尓金引弁 以下洗添(2用于華空境式:                                            |
|              |         | ✓ 开启数据执行保护(DEP)                                                             |
| <u>川</u> 实验室 |         | IE的弹窗用新标签打开                                                                 |
| ⊘ 安全设置       |         | □ 支持IE代理的自动检测机制                                                             |
| ⊘ 广告过滤       |         | □ 开启IE保护模式                                                                  |
|              |         | ✓ 加载Activex控件时提示                                                            |
|              |         |                                                                             |
|              |         |                                                                             |
|              | 小程序     | □ 小程序开发者模式                                                                  |
|              |         |                                                                             |
|              |         |                                                                             |
|              |         |                                                                             |
|              | Flasn设直 |                                                                             |
|              |         | 如恋刘杲当网站的Flash提示有厌魔作与或影响使用,可使用本功能复位设置,复位后恋之前所<br>有关于Flash使用/禁用/提示的逻辑将恢复为默认逻辑 |
|              |         | 쏜词스홰디ookTh와자用그                                                              |
|              |         |                                                                             |
|              |         | 如本运动主任江河网站、江河场景下部大坝Flash功服及虚示,请党州争选业                                        |
|              |         | 大于Hash相天切能使用的评理介绍>                                                          |

4、如果系统提示安装插件,先判断自己的系统,然后选择正确的版本下载,下面是 ActiveX 版本,及下载地址: win8 以上系统(含 win8、win10):

https://www.flash.cn/cdm/latest/flashplayerax\_install\_cn\_win8.exe

win7 及以下系统:

https://www.flash.cn/cdm/latest/flashplayerax\_install\_cn.exe